## Categories in Gradebook

## **Creating Grade Categories**

1. Within the gradebook, click the **Setup** tab. This will take you to the **Categories and items** setup.

|    |                 | Categories and items |                  |       |       |              |         |               |        |                |                  |
|----|-----------------|----------------------|------------------|-------|-------|--------------|---------|---------------|--------|----------------|------------------|
|    |                 | View                 | Setup            | Scale | es    | Outcomes     | Let     | ters          | Import | Export         |                  |
|    |                 | Catego               | pries and ite    | ems   | Cou   | rse grade se | ettings | My preference |        | es: Grader rej | s: Grader report |
|    |                 |                      |                  | ]     |       |              |         |               |        |                |                  |
|    |                 |                      |                  |       |       |              |         |               |        |                |                  |
| 2. | Choose <b>A</b> | dd Cate              | <b>gory</b> from | the b | ottor | n of the pa  | ge.     | _             | _      |                |                  |

3. Under "Grade category" fill in the appropriate fields for your category. Click **Show More** to reveal all fields. Use the **?** button to receive further explanations of each field.

Add category

| An empty grade is a grade that is missing                                                  | <ul> <li>Grade category</li> </ul>           |  |  |  |  |  |
|--------------------------------------------------------------------------------------------|----------------------------------------------|--|--|--|--|--|
| om the gradebook. This setting determines<br>hether empty grades are not included in the   | Category name* Quiz                          |  |  |  |  |  |
| aggregation or counted as minimal grades, for example 0 for an assignment graded between 0 | Aggregation ③ Simple weighted mean of grades |  |  |  |  |  |
| and 100.                                                                                   | Exclude empty grades* ⑦ 🗳                    |  |  |  |  |  |
|                                                                                            | Include outcomes in aggregation*             |  |  |  |  |  |
|                                                                                            | 0                                            |  |  |  |  |  |
|                                                                                            | Drop the lowest* ⑦ 0                         |  |  |  |  |  |
|                                                                                            | Show less                                    |  |  |  |  |  |

4. Under "Category total" fill in the appropriate fields. **Category total name** is the same as the "Category name" above. **Grade display** type configures

| how the grades are displayed in the              |                           |                                              |  |  |  |
|--------------------------------------------------|---------------------------|----------------------------------------------|--|--|--|
| grade book.                                      | Category total name*      |                                              |  |  |  |
|                                                  | Item info* ⑦              |                                              |  |  |  |
|                                                  | ID number* ⑦              |                                              |  |  |  |
| If you enable the <b>Hidden</b> or <b>Locked</b> | Grade type ⑦              | Value 🗸                                      |  |  |  |
| settings, your grades will not be                | Scale ⑦                   | Use no scale -                               |  |  |  |
| that you leave these settings                    | Maximum grade 🕐           | 100                                          |  |  |  |
| 'unchecked.'                                     | Minimum grade 💿           | 0                                            |  |  |  |
|                                                  | Grade to pass* ⑦          | 0                                            |  |  |  |
|                                                  | Grade display type* ③     | Default (Real)                               |  |  |  |
|                                                  | Overall decimal points* ⑦ | Default (2)                                  |  |  |  |
|                                                  | Hidden ⑦                  | D                                            |  |  |  |
|                                                  | Hidden until*             | 17 • September • 2015 • 09 • 30 • 🛗 - Enable |  |  |  |
|                                                  | Locked ⑦                  | 0                                            |  |  |  |
|                                                  | Lock after*               | 17 • September • 2015 • 09 • 30 • 🛗 - Enable |  |  |  |
|                                                  |                           | Show less                                    |  |  |  |